## 近红外荧光成像(C500、C600)

1.打开 cSeries 的门,取出印迹托盘。 2.底物处理样品后,将您的样品放置于托盘的中心位置。 3.将印迹托盘放置于紫外透射屏上

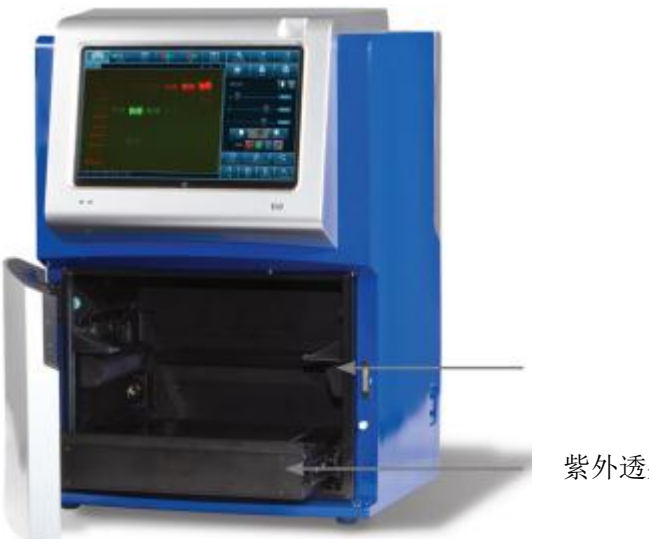

紫外透射屏

4.关上门。 5.选择软件中 NIR 功能键:

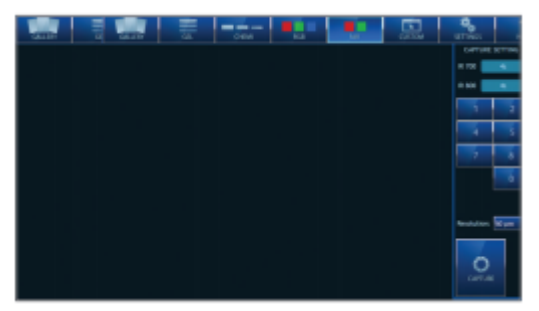

6.对于每一个波长,可以设置特定的曝光时间。每个通道将捕获对应的图像后,可将这几个通道 叠合在一起,形成多色图像。

例如: 使用 IR 700 通道, 通过键入1, 然后 0, 然后 Sec, 从而将曝光时间设置为 10 秒;

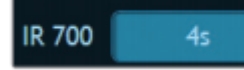

同理,如需使用 IR 800 通道,请键入相应通道的曝光时间,如不使用则输入 0。 7.选择分辨率设置(默认 120um),建议选择 120um;

8.然后点击 CAPTURE,即可拍照。

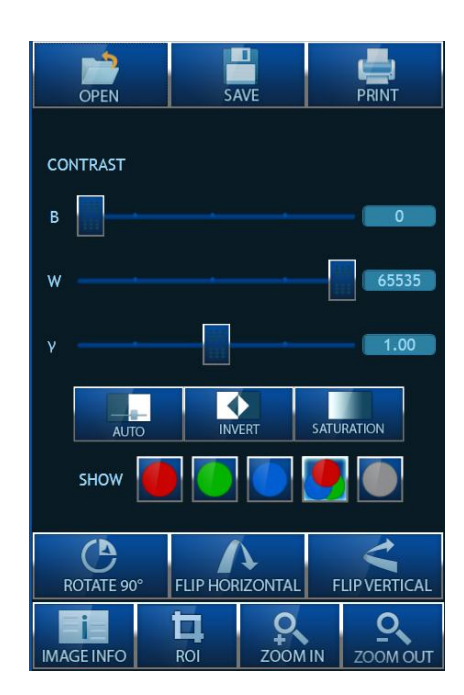

10.按如下按钮分别选择红、绿两个通道查看每一个通道图像:

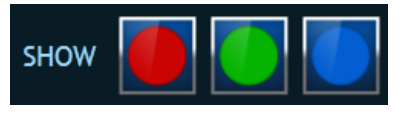

并可分别调节每个通道的对比度,每个通道调节好后按合成按钮

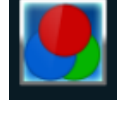

合成双色混合图像,并保存。

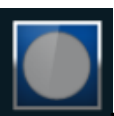

11.选择通道分离按钮 可将两个通道分离为两个独立的黑白图像,并可分别调节亮度对比度并分别保存 (推荐保存为 JPG 图像),以便用于定量分析。

## 12.保存。

12.1 选择保存按钮,

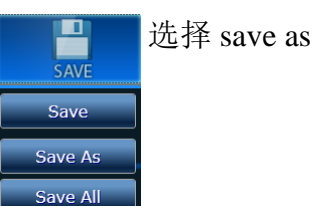

12.2 出现如下界面,设定文件名然后选择保存文件夹及图片类型(推荐选择 JPG)

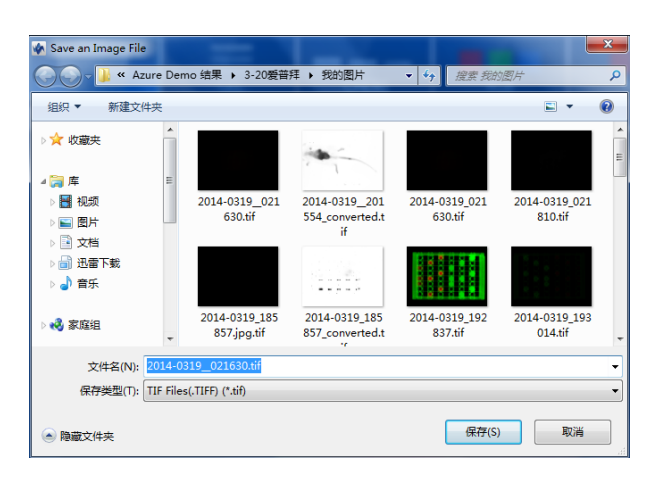

## 样品预览及只拍照所选区域:

在拍照之前,您可以选择样品预览及选择拍照,方法如下:

- 1 样品放置好
- 2 选择所需功能,所有功能都可选择预览样品,点击下方预览按钮

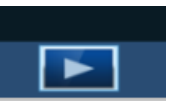

稍等一会就回看到样品及绿色预览框 3.调节预览框选择需要拍照的区域

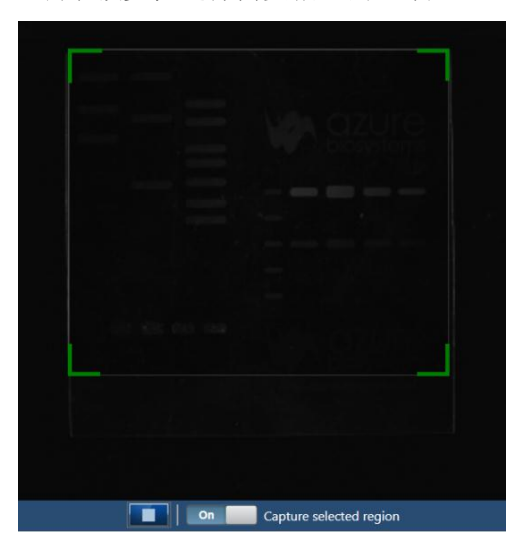

4.将下方 CAPTURE Selected region 按钮选为 on,并在右侧设定好光源、曝光时间等选项

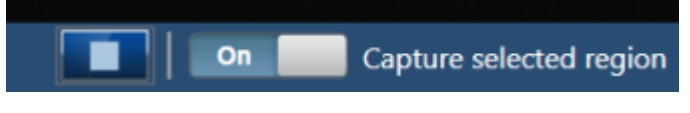

5 点击 CAPTURE 按钮就可只获取选择区域的照片